|                                       |                              | Aller à la carte |                                                                                                    |
|---------------------------------------|------------------------------|------------------|----------------------------------------------------------------------------------------------------|
| SPEEDOC                               |                              |                  | Avant de saisir les données d'un patient, vous devez :                                                                                                    |
| Jean-Daniel ORTHLIEB Version 23/03/25 |                              |                  | Avant de saisir les données d'un patient, vous<br>devez : 1- Palper et marquer sur la peau le point<br>conduien droit                                                                                                    |
| Activer la saisie - New imput 🛛 🗮     |                              |                  | 2 - Marquer un point à 5 cm du condyle sur le plan<br>horizontal                                                                                                    |
|                                       |                              |                  | <ul> <li>3 - Palper et marquer le point angle goniarie droit</li> <li>4 - Palper et marquer le point angle goniaque droit</li> <li>5 - positionner le patient en posture naturelle<br/>regardant à l'horizon</li> <li>6 - Lui faire relever légèrement la lèvre supérieure<br/>pour rendre visible le bord libre de l'incisive centrale<br/>maxillaire</li> <li>7 - Photo du profil avec NHP horizontal à l'aide de<br/>l'appli téléphone "Niveau laser"</li> </ul>                                             |
| NOM - FAMILLY NAME                    | NEFERT                       |                  | 8 - Recadrer la photo (en .jpg ou .png)<br>9 - Placer le fichier de la photo dans votre dossier                                                                                                    |
| PRENOM - LASTNAME                     | Titi                         |                  | SPEEDOC                                                                                                    |
| OPERATEUR -                           | JDO                          |                  |                                                                                                    |
|                                       | Recouvrement - Overbite (mm) | Select 3         | Before imput patient's data, you must:                                                                                                    |
|                                       | Surplomb - Overjet (mm)      | Select 3         | 1- Palpate and mark on skin the right condylar point<br>2 - Mark a point 5 cm from the condyle on the<br>bariarete place.                                                                                                    |
|                                       |                              |                  | <ul> <li>3 - Palpate and mark right infra-orbital point</li> <li>4 - Palpate and mark the right gonial angle point</li> <li>5 - Position the patient in a natural posture, looking at the horizon</li> <li>6 - Have him (her) raise upper lip slightly to see the free edge of the maxillary central incisor</li> <li>7 - Profile photo with horizontal NHP using the "Laser Level" phone app</li> <li>8 - Crop the photo (in .jpg or .png)</li> <li>9 - Place the photo file in your SPEEDOC folder</li> </ul> |
|                                       |                              |                  | Quitter - Quit                                                                                                    |

#### **ATTENTION ! A LIRE IMPERATIVEMENT**

Avant de saisir les données d'un patient, vous devez :

- 1- Palper et marquer sur la peau le point condylien droit
- 2 Marquer un point à 5 cm du condyle sur le plan horizontal
- 3 Palper et marquer le point infra-orbitaire droit
- 4 Palper et marquer le point angle goniaque droit
- 5 <u>positionner</u> le patient en posture naturelle regardant à l'horizon

6 - Lui faire <u>relever</u> légèrement la lèvre supérieure pour rendre visible le bord libre de l'incisive centrale maxillaire

- 7 Photo du profil avec NHP horizontal à l'aide de l'appli téléphone "Niveau laser"
- 8 Recadrer la photo (en .jpg ou .png)
- 9 Placer le fichier de la photo dans votre dossier SPEEDOC

#### **ATTENTION! MUST READ FIRST**

Before imput patient's data, you must:

- 1- Palpate and mark on skin the right condylar point
- 2 Mark a point 5 cm from the condyle on the horizontal plane
- 3 Palpate and mark right infra-orbital point
- 4 Palpate and mark the right gonial angle point
- 5 Position the patient in a natural posture, looking at the horizon
- 6 Have him (her) raise upper lip slightly to see the free edge of the maxillary central incisor
- 7 Profile photo with horizontal NHP using the "Laser Level" phone app
- 8 Crop the photo (in .jpg or .png)
- 9 Place the photo file in your SPEEDOC folder

#### Pour ouvrir SPEEDOC sur MAC - to open SPEEDOC on your MAC

Il peut y avoir un problème de sécurité dans votre ordinateur, il faut l'autoriser à ouvrir « live code » et SPEEDOC - il n'y a pas de risque -

- -> aller dans préférence système
- -> dans l'onglet « sécurité et confidentialité »
- —> confidentialité
- -> déverrouiller en cliquant sur le cadenas (mot de passe de l'ordi sera demandé)
- -> cliquer sur "accés complet au disque »
- -> avec l'ascenseur chercher « live code » (cocher) et « Speedoc » (cocher)
- -> aller ensuite dans l'onglet général (en haut)
- -> cliquer le bouton « App Store »
- -> Cliquer sur le cadenas pour le fermer
- -> Redémarrer l'ordinateur

| Gér                                                                                                    | néral FileVault Coupe-feu Confidentialité                                                                                                    | Général FileVault Coupe-feu Confidentialité                                                       |  |
|----------------------------------------------------------------------------------------------------|----------------------------------------------------------------------------------------------------|---------------------------------------------------------------------------------------------------|--|
| Appareil photo Microphone Reconnaissance vocale Accessibilité                                            | Autoriser les apps ci-dessous à accéder aux données d'apps telles que<br>Mail, Messages, Safari et Maison, aux sauvegardes Time Machine, et à<br>certains réglages d'administration pour tous les utilisateurs de ce Mac.<br>com.microsoft.autoupdate.helper<br>© Com. SPEEDOC<br>> Adobe Acrobat Reader | Un mot de passe de connexion a été configuré pour cet utilisateur Modifier le mot de passe        |  |
| Surveillance de l'entrée<br>Accès complet au disque<br>Fichiers et dossiers<br>Enregistrement de l'écran | Adobe Connect                                                                                                    | Autoriser les applications téléchargées de :<br>App Store<br>App Store et développeurs identifiés |  |
| Pour empêcher les modification                                                                           | s, cliquez sur le cadenas. Avancé                                                                                                    | Pour empêcher les modifications, cliquez sur le cadenas.     Avancé                               |  |

There may be a security issue on your computer. You need to allow it to open "Live Code" and SPEEDOC - there's zero risk -

- -> Go to System Preferences
- -> In the "Security & Privacy" tab
- —> Privacy
- -> Unlock by clicking the padlock (you will be prompted for your computer password)
- -> Click "Full Disk Access"
- -> Use the scroll bar to find "Live Code" (check) and "Speedoc" (check)
- -> Then go to the General tab (at the top)
- --> Click the "App Store" button
- -> Click the padlock to close it
- -> Restart your computer

### En préalable – initialy

Pour disposer d'une visualisation du plan horizontal, télécharger sur votre téléphone l'application "Niveau laser » To view the horizontal plane, download the "Laser Level" app on your phone.

## Avant la photo – Before the photo

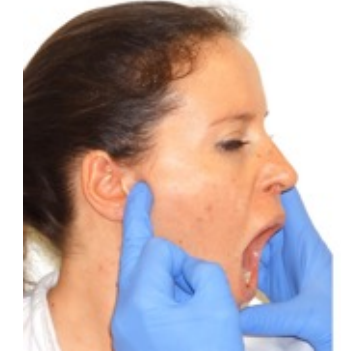

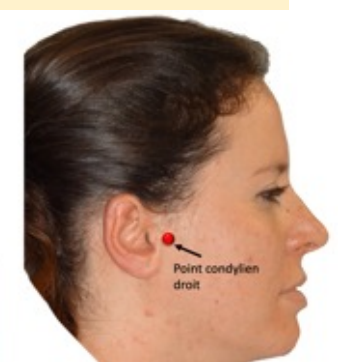

- 1 Palper et *marguer* le point condylien droit
- 2 Marquer un point à 5 cm du condyle sur le plan NHP horizontal
- 3 Palper et *marquer* le point infra-orbitaire droit
- 4 Palper et *marguer* le point angle goniaque droit
- 5- Mesurer le recouvrement et le surplomb (le logiciel utilisera par défaut 3 mm pour les deux variables.
- 1 Palpate and mark the right condylar point
- 2 Mark a point 5 cm from the condyle on the horizontal NHP plane
- 3 Palpate and mark the right infra-orbital point
- 4 Palpate and mark the right gonial angle point
- 5 Measure the overlap and overjet (the software will use 3 mm by default for both variables)

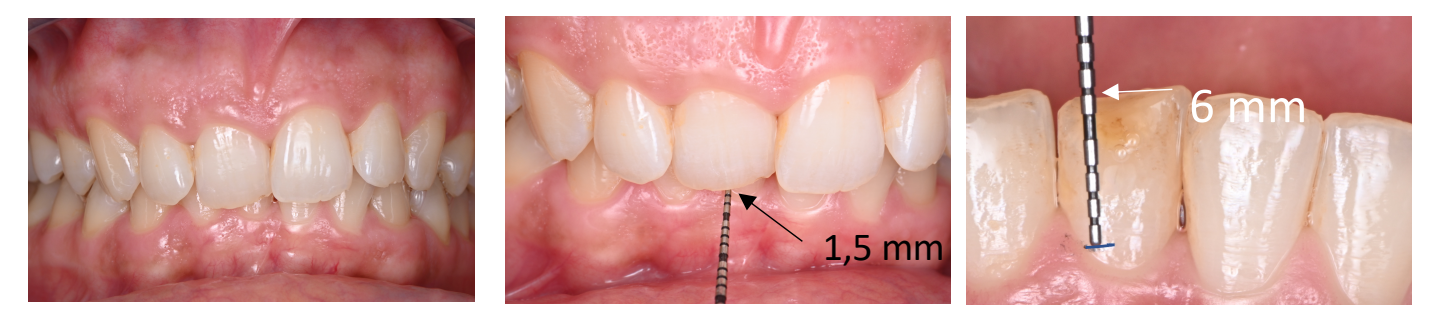

Prendre la photo du côté droit Take the photo of the right side

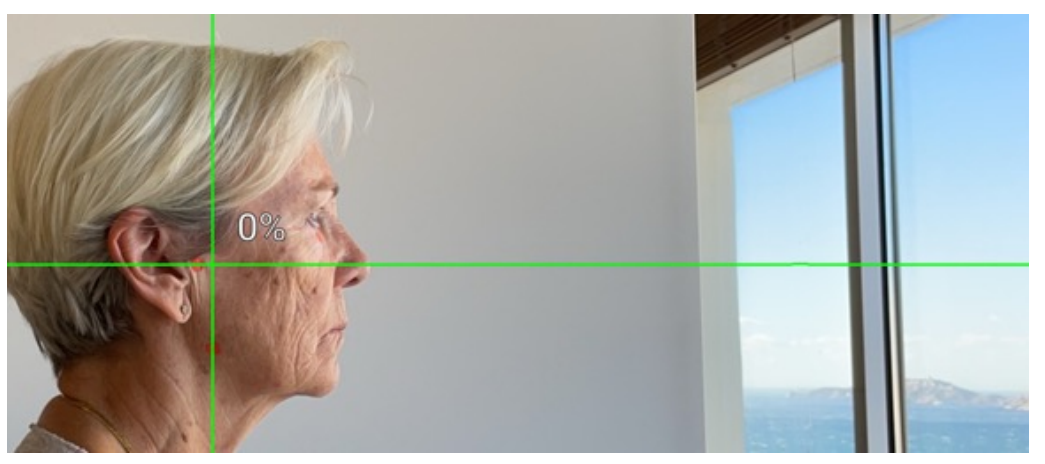

- 1 Ouvrir l'application « Niveau laser » dans votre téléphone
- 2 Devant un fond neutrepPositionner le patient debout en posture naturelle, regard à l'horizon
- 3 Le patient en OIM, soulève très légèrement la lèvre supérieure pour montrer le bord le incisive maxillaire
- 4 Oriente le téléphone avec la ligne verte horizontal à 0%, passant par le condyle
- 5 Prendre la photo dans l'application « Niveau laser ».
- 1 Open the "Laser Level" app on your phone
- 2 In front of a neutral background, the patient is standing in a natural posture, looking at the horizon, you look the right side
- 3 The patient in ICP, raise very slightly the upper lip to reveal the edge of the maxillary incisor
- 4 Orient the phone with the green horizontal line at 0%, passing through the condyle
- 5 Take the photo in the "Laser Level" app.

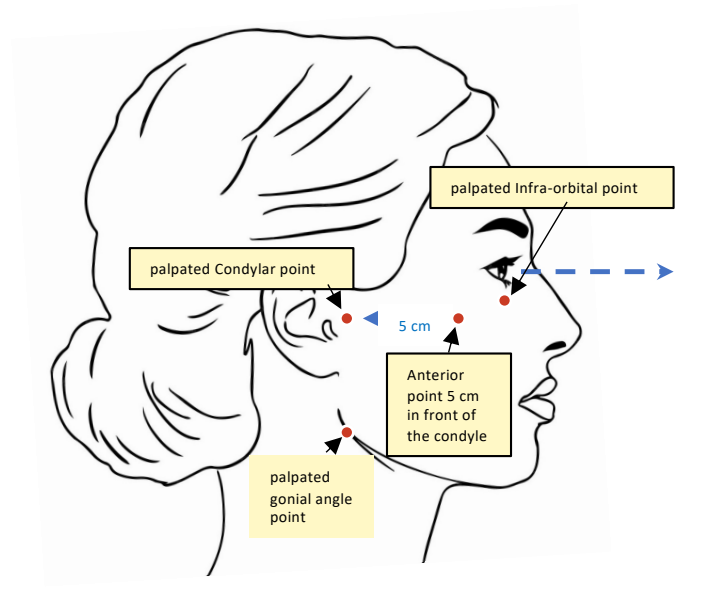

#### Recadrer la photo, ranger le fichier - Crop the photo, store the file

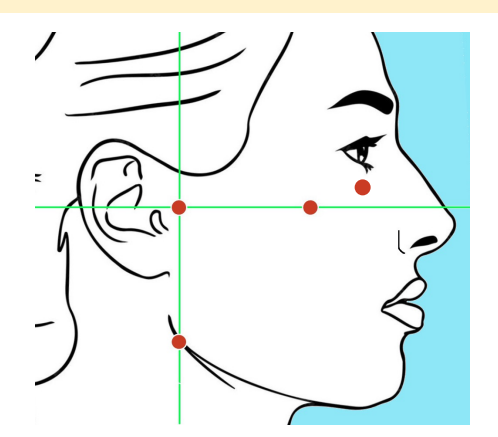

1 – Conserver l'horizontal (pas de rotation de l'image)
2 – Recadrer suivant le modèle ci-contre, pour enlever le superflu en conservant une bonne moitié du front
3 – Placer le fichier image de la photo dans votre dossier SPEEDOC

1 – Keep the image horizontal (do not rotate the image)
2 – Crop according to the model opposite, to remove the excess while preserving a good half of the forehead
3 – Place the image file of the photo in your SPEEDOC folder

#### **Ouvrir le logiciel SPEEDOC - Open software SPEEDOC**

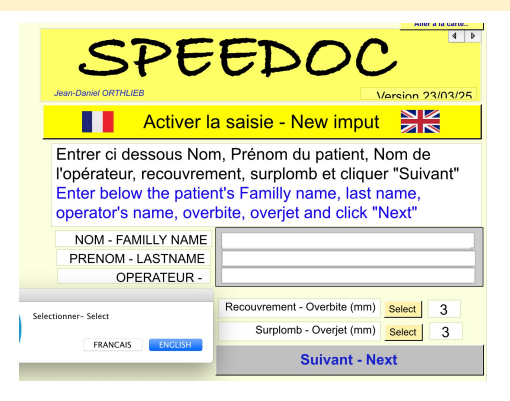

- 1 Cliquer « Activer la saisie »
- 2 Sélectionner la langue
- 3 Entrer Nom, prénom du patient, nom de l'opérateur
- 4 renseigner recouvrement et surplomb (3 mm par défaut)
- 3 Cliquer « Suivant Next »
- 4 Cliquer OK pour importer la fichier
- 5 Cliquer le bouton vert « Cliquer pour débuter la saisie

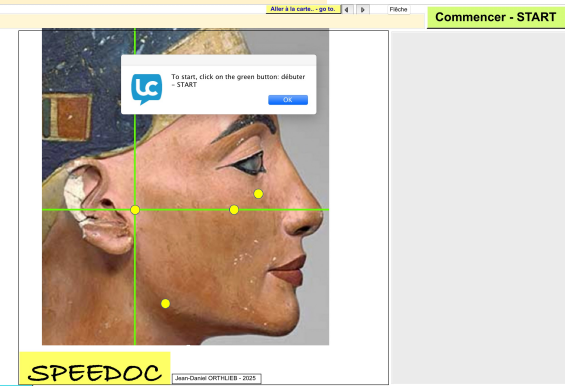

- 1 Click « New Imput »
- 2 Select the language
- 3 Enter the patient's first and last name, and the operator's name
- 4 Enter the overlap and overjet (3 mm by default)
- 3 Click "Next"
- 4 Click OK to import the file
- 5 Click the green button "Click to start data entry"

#### Débuter la saisie des points - Start entering the points

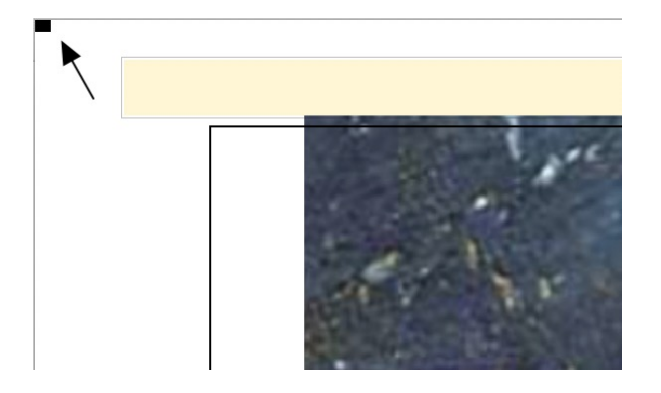

 <u>Point 1 – repère</u>: Le logiciel demande de cliquer le petit point noir dans l'angle supérieur gauche de la fenêtre SPEEDOC pour repérer sa position dans votre écran, ensuite valider.
 <u>Point 1 – Location:</u> The software asks you to click on the small black dot in the upper left corner of the SPEEDOC window to locate its position on your screen, then validate

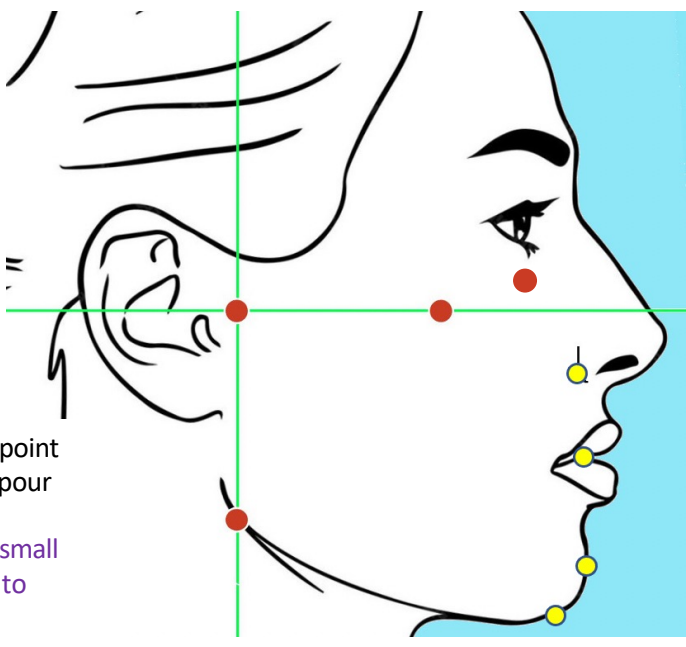

- <u>Point 2 – Condyle</u>: Le logiciel demande de cliquer le point condylien, puis valider en cliquant le bouton « suivant » dans le boite de dialogue

<u>- Point 3 – NHP antérieur :</u> cliquer le point antérieur à 5 cm du point condylien : saisir ce point sur la ligne (verte)

horizontale, ou à l'aplomb de ce point s'il n' a pas été repérer exactement sur cette ligne  $\rightarrow$  valider

- Point 4 – Infra-orbitaire : cliquer Le point sous orbitaire

- Point 5 – Gonion : cliquer le point gonion cutané (angle goniaque repéré par la palpation) → valider avec « suivant »

- <u>Point 6 – Menton :</u> cliquer le point menton cutané, le point le plus bas de la symphyse  $\rightarrow$  valider avec « suivant »

<u>- Point 7 – Pogonion :</u> cliquer le point Pogonion cutané, le point le plus antérieur de la symphyse  $\rightarrow$  valider avec « suivant » <u>- Point 8 – Incision maxillaire :</u> cliquer le point incision maxillaire. Le bord libre de l'incisive maxillaire  $\rightarrow$  valider avec

« suivant ».

<u>- Point 9 – Aile du nez</u> cliquer le point Aile du nez, le point latéral de l'aile du nez qui correspond au point osseux de l'épine nasale antérieure  $\rightarrow$  valider avec « suivant ».

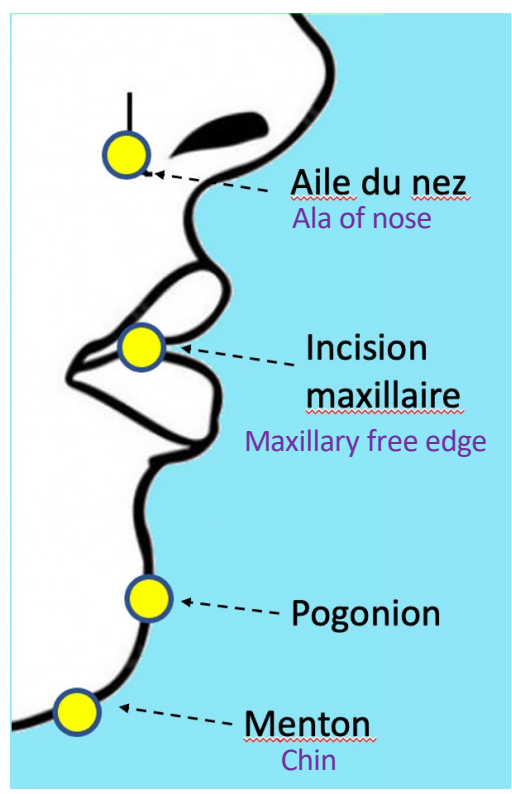

<u>- Point 2 – Condyle:</u> The software asks to click the condylar point, then click the button « Next » in the dialog box

<u>- Point 3 – Anterior NHP</u>: The software asks to click the anterior point 5 cm from the condylar point: click this point on the horizonta (green) I line, or right in front of it if it has not been located exactly on the horizontal line  $\rightarrow$  validate with "next"

- Point 4 – Infraorbital: click The suborbital point

- Point 5 – Gonion: Click on the cutaneous gonion point (gonial angle located by palpation)  $\rightarrow$  validate by "next"

- Point 6 – Menton: Click on the cutaneous chin point, the lowest point of the symphysis  $\rightarrow$  validate by "next"

- Point 7 – Pogonion: Click on the cutaneous Pogonion point, the most anterior point of the symphysis  $\rightarrow$  validate by "next"

- Point 8 – Maxillary incision: Click on the maxillary incision point. The free edge of the maxillary incisor  $\rightarrow$  Validate by "next".

- Point 9 – Ala of the nose: Click on the Ala of the nose point, the lateral point of the ala of nose which corresponds to the bony point of the anterior nasal spine  $\rightarrow$  Validate by "next".

# **Résultats - Results**

Les resultats s'afficheront automatiquement the results will then be displayed automatically

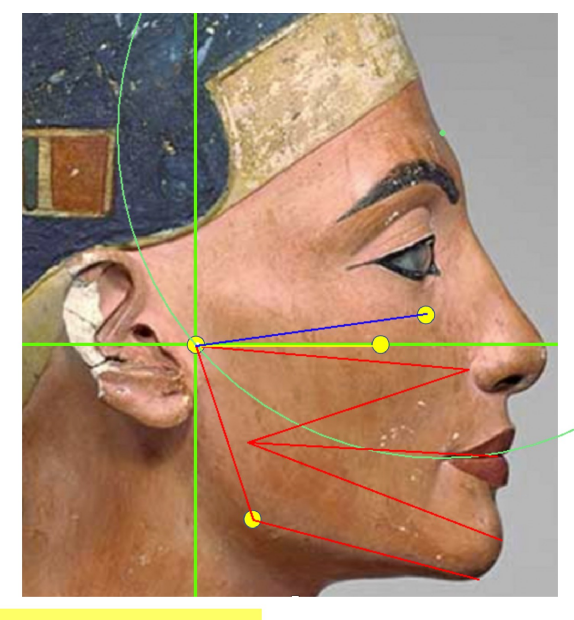

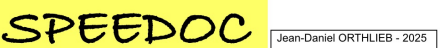

#### Saturday, May 3, 2025 Family name: NEFERT First name: TITI Operator: jd VALUES: Ramus: 50 mm Corpus: 77 mm Bonwill height: 87 mm FMA angle: 15° Mandibular arch: 41° ENA-XI-Pm angle - VDO: 37° Inferior gonial angle: 50° Gonial angle: 128° NHP-yellow/AOP-blue Delta: 8° Tesults: Vertical Dimension of Occlusion VDO VDC calculation with mandibular arch: 41° VDC mean value: 43° Vertical Dimension of Occlusion Evaluation: Iow -5 °

RADIUS of Curve of SPEE, results: SPEE radius: mandibular parameters: 93 mm SPEE radius: calculated with FMA: 89 mm Spee radius: standard calculation: 82 mm Curve of Spee; mean radius proposed: 88 mm

SYNTHESIS :

Distance: NHP - nasal base: 6 mm Distance: NHP - maxillar incision: 30 mm

Vertical Dimension of Occlusion evaluation: low -5 that means approximately -5 mm at incisal level

Radius of curve of Spee proposed: 88 mm